# 輸備血系統(新版)

資訊室

陳銘偉

### 系統流程

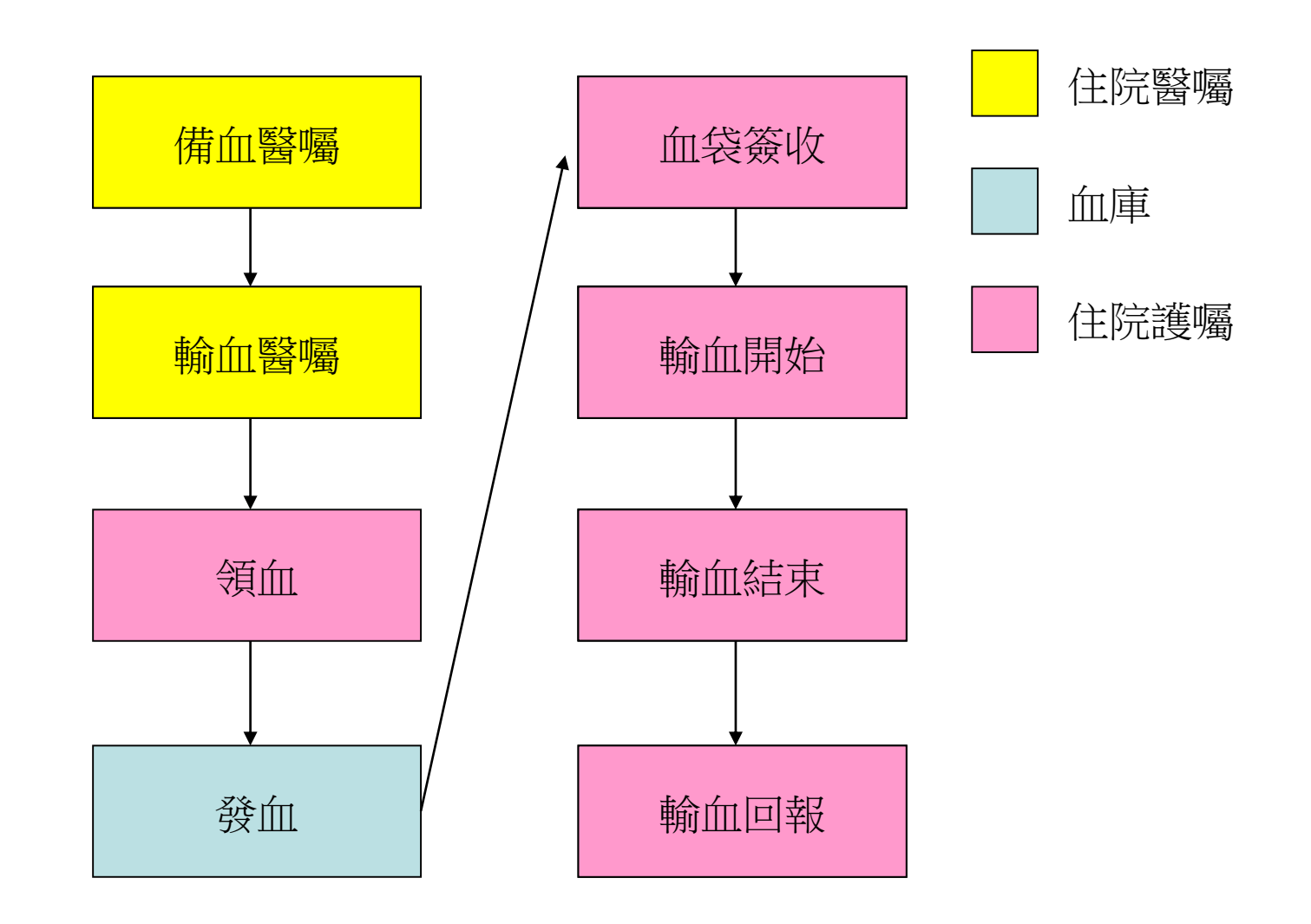

## 備血醫囑開立(1)

入口:醫囑新增->血庫醫囑->備血,領血

(待正式上線後會將入口至於右鍵醫令開立功能中)

1. 輸入預訂用血日期

2.填寫預備血之血品數量

10.0.2.15】佛教慈宿醫疫財團法人花葬慈宿醫院

門診SOAP 僅DITTO 藥品

處方簽

TPN 處方簽

PCA 處方簽

Albumin

血庫醫囑

管制抗生素處方簽

腦中風評估系統

呼吸照會治療單

心導管檢查申報

管制抗生素處方簽(新)

醫囑新增 ●手術室作業 檢驗/處置 病歴記錄 系統維護

ß

ł.

ь

入院日 101)

單位

tab

會量

備血.領血

3.勾選備領血原因

4.申請確認

| 日電剰皿甲請 | Ŧ           | 斳作              | <u></u> трика                |             |        |        |         |        |            |       |                     |                   |                            |             |       |                     |
|--------|-------------|-----------------|------------------------------|-------------|--------|--------|---------|--------|------------|-------|---------------------|-------------------|----------------------------|-------------|-------|---------------------|
| 輸血醫令新增 | 3           | 캙               | 見備山                          | 加作業         |        |        |         |        |            |       | 紀錄                  | 各術式<br>大備血量<br>參考 | <b>申請</b><br>確認            | 離開<br>(Esc) | 重     | 各血品名<br>稱及適應<br>症説明 |
|        | 病歷          | 號               | TEST3                        | 門           | 護*測    | 試3     | 女 12劇   | 歲 B+   |            | D - I | 05 申請!              | 醫師 TQ             | IP小組▪                      | 申請          | 科別    | 家醫科                 |
|        | 診醫          | <del>ار</del> ا | Biopsy o                     | ornea       |        |        | 不規則     | 抗體     |            |       |                     | ▼ 輸               | 洫反應                        |             |       | -                   |
|        | 參考          | 値               | Hb                           | Ht          | PT     |        | APTT    | Pla    | atelet     |       | Alb 🛛 🖂             | 妯型 B              | •                          | 新           | ~     |                     |
| 勸書     | 備血方式        | •               | 常規 〇                         | 急〇 口<br>最緊急 | 顁      |        |         |        |            |       |                     | 病病                | 歷首頁<br><u>患自述血型</u><br>無記錄 | 血原因         | 3.    |                     |
| 女人里    | 上次          | 輸血              | 日期10                         | 60120       | 1.     |        |         |        |            |       | [[[[□]]] [[□]] [□]] | 是⊙ 否              | 上次備四                       | 如時間         | :106/ | 01/20 09:14         |
|        | 申請          | 預訂              | 用血日.                         | 期 106/0     | 7/09   | YYY    | /MM/DD  | 0      | E午 🤇       | 7     | 「午 • ON CAL         | L O               | : HF                       | ł:MM        | 雟     | 新篇血                 |
|        |             |                 | 血品名                          |             | 已用     | 剩餘     | 預領 備血   | 1      | 單位         |       | 血品名                 |                   | 已用剩                        | 原預領         | 備血    | 單位                  |
|        | Who<br>□ St | ole E<br>ore    | B <mark>lood</mark><br>Blood |             |        |        |         |        | U.         | Γ     | Fresh Blood         |                   |                            | _           |       | U.                  |
|        | Prep        | arel            | blood am                     | iount des   | ired ( | 1U. =) | 250ml w | hole b | lood)      |       |                     |                   |                            |             |       |                     |
|        | 💌 Pa        | acke            | d RBC                        |             |        | 4      | 4       | 2      | <b>U</b> . |       | Fresh Frozen Pla    | sma               |                            |             |       | U.                  |
|        | 🗆 Le        | euko            | ocyte-Poo                    | or RBC      |        |        |         |        | U.         | Γ     | Frozen Plasma       |                   |                            |             |       | U.                  |
|        | ΠW          | 'ashe           | ed RBC                       |             |        |        |         |        | U.         |       | Cryoprecipitate     |                   |                            |             |       | U.                  |
|        | 🗆 D         | egly            | cerized F                    | RBC         |        |        |         | _      | U.         |       | WBC Concentra       | te                |                            |             |       | U.                  |
|        | 🗆 Pl        | atele           | et Pheresi                   | 8           |        |        |         |        | U.         | Γ     | WBC Pheresis        |                   |                            |             |       | U.                  |
|        | ΠW          | BC              | Reduced                      | PLT         |        |        |         |        | U.         | Γ     | Per. Blood Stem     | Cell              |                            |             |       | U.                  |
|        | 🗆 Pl        | atele           | et Concer                    | ntrate      |        |        |         |        | U.         |       | 其他                  |                   |                            |             |       | U.                  |

## 備血醫囑開立(2)

備血完成後,即會產生一筆備血醫令

|       | (一般 護理)                     |      |      |        |       |     |      |             |
|-------|-----------------------------|------|------|--------|-------|-----|------|-------------|
| 使用日   | 護理留言內容                      | 頻 率  | 執行狀態 | 開立醫生   | 開立日   | 停用日 | 檢驗序號 | 使用日-時間      |
| 05/01 | 防護措施                        | 標準防護 |      | 李佩蓁    | 05/01 | /   | 0    | 10605011319 |
| 05/01 | 轉送等級評估 (C級)                 |      |      | 李佩蓁    | 05/01 | /   | 0    | 10605011319 |
| 07/09 | (常規備血)血品:Packed RBC 備血量:4 U | šΤ   |      | TQIP小組 | 07/09 | 1   | 0    | 10607091534 |

如為第一次備血或重新備血,則會加開一筆備血檢驗。 護理人員即依採檢流程進行相關採檢送檢作業。

|       | (檢驗/檢查 醫 囑)                      |       |         |     |        |             |             |             |
|-------|----------------------------------|-------|---------|-----|--------|-------------|-------------|-------------|
| 申請日   | 檢驗名稱                             | 執行狀態  | 檢體/器官名稱 | 急作否 | 開立醫生   | 檢驗日期        | 開單時間        | 申請序號        |
| 07/09 | Irregular Ab Screeing test 不規則抗體 | 尙未採檢體 | Blood   | N   | TQIP小組 | 10607091534 | 10607091534 | 10607090027 |

## 輸血醫囑開立

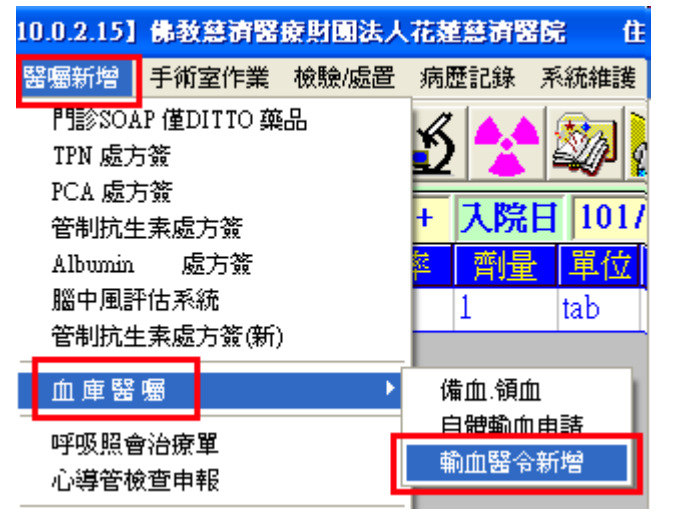

開立方式即依右圖之數字順序 進行輸入。

需特別注意的為輸血類型, 一般輸血和血液疾病輸血帶出的 處置衛材批價項目不同。

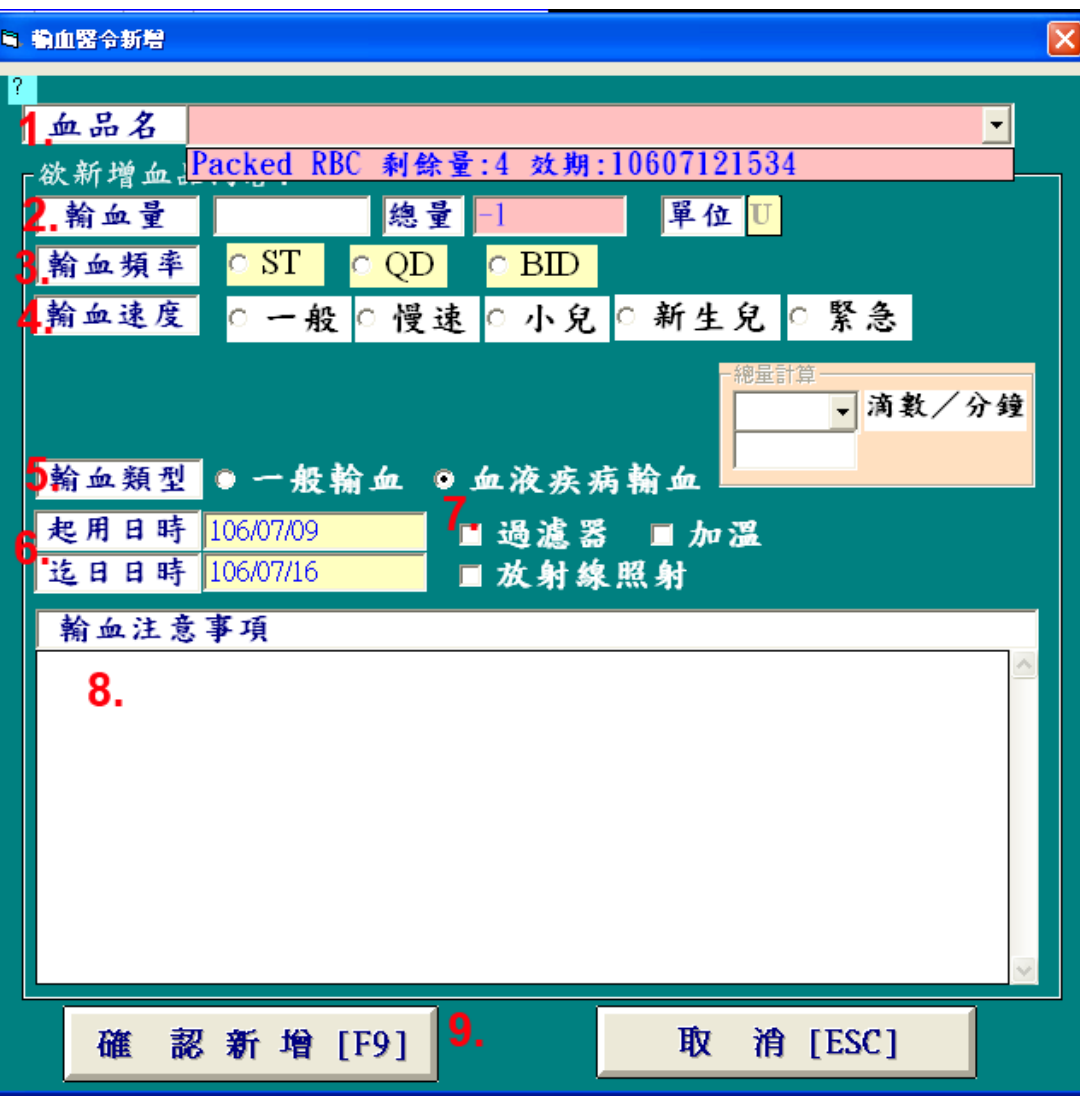

開立完成後,即會產生一筆輸血醫令

<mark>07/09 (常規輸血)血品:Packed RBC 輸血量:1 U 起日:1060709 迄日:1060709 輸血注意事項:test ST</mark>

Ē

## 輸血醫囑停用(1)

| ſ         |                |                                    |
|-----------|----------------|------------------------------------|
| 常用處方箋     | <b>05/01</b>   | 緊急生化檢驗單 Clinical Biochem. STAT     |
| 苏耳轮场      | 05/01          | 血清免疫檢驗單 Clinical Immunoserology    |
| 等的分析了有    | 05/01          | 生理、微生物檢驗單 EKG、Microbiology         |
|           | 05/01          | 生理、微生物檢驗單 EKG、Microbiology         |
| 華品修改      | 06/01          | 生化檢驗單 Clinical Biochemistry        |
| 25 C /H C | ■ 06/01        | 生化檢驗單 Clinical Biochemistry        |
| 樂前停用      | 07/02          | [血液]檢驗                             |
| 醫令停用      | 07/02          | [血液]檢驗                             |
| 藥品全畫面     | 07/02          | [尿糞]檢驗                             |
| 醫会全書面     | <b>07/06</b>   | L07 生理、微生物檢驗單 EKG、Microbiology     |
|           | <b>07/06</b>   | L07 生理、微生物檢驗單 EKG、Microbiology     |
| 加入 粗雲     | 07/06          | L07 生理、微生物檢驗單 EKG、Microbiology     |
| 門診 SOAP   | <b>⊻</b> 07/09 | (常規輸血)血品:Packed RBC 輸血量:1 U 起日:106 |

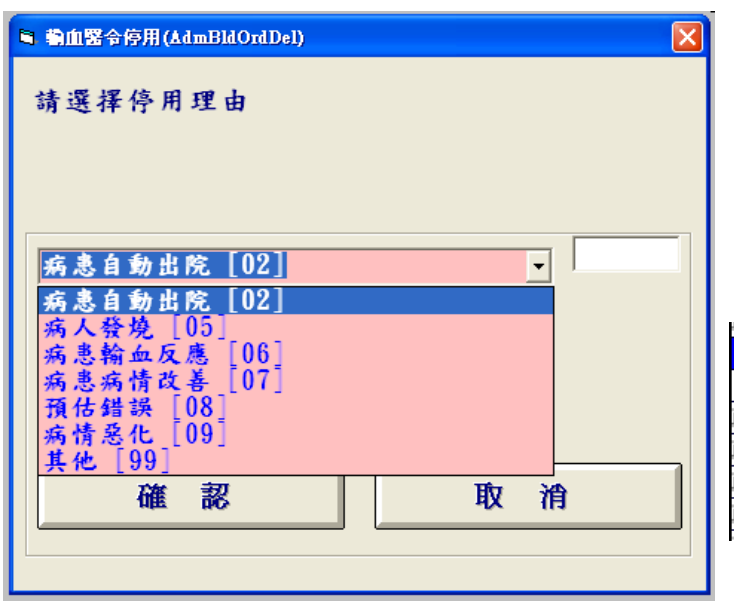

#### 如醫令停用時,血袋已出庫,則會新增一筆停用醫令

| 1  | 00/01       | Ever as totelance                                                |      |
|----|-------------|------------------------------------------------------------------|------|
|    |             | (一 般 護 理)                                                        |      |
|    | 使用日         | 護理留言內容                                                           | 頻率   |
| i  | 05/01       | 防護措施                                                             | 標準防護 |
| i  | 05/01       | 轉送等級評估(C級)                                                       |      |
| i, | 07/09       | (常規備血)血品·Packed RRC 備血量·4 H                                      | ST   |
| i  | 07/09       | 已停用(常規輸血)血品:Packed RBC 輸血量:1 U 起日:1060709 迄日:1060709 輸血注意事項:test | ST   |
| ÷  | 12.51 20.51 |                                                                  |      |

## 輸血作業-護理端

| 野 | ×   | ·建国 i     | <b>(</b><br>輸血1 | 作業      | 電:  | ✓<br>子簽3       | 章资 | ~<br>收价 | 業 | 板 |
|---|-----|-----------|-----------------|---------|-----|----------------|----|---------|---|---|
| ţ | 篩   | 壓         | 肺               | 14<br>天 | 營   | 跌              | 抽血 | 入       | 出 | ŀ |
| đ | 3 6 | )<br>ÚD Í | F業              |         |     |                |    |         | × | ł |
|   |     | 床         | 號               | D-0     | 5   |                |    | •       |   | ŀ |
|   |     | 姓         | 名               | 頀*      | 測言  | <del>1</del> 3 |    |         |   | ŀ |
|   |     |           |                 | 箣       | ŧш  |                |    |         |   | ł |
|   |     |           |                 | 血袋      | è簽! | 杴              |    |         |   | ŀ |
|   |     |           |                 | 輸血      | 1開  | 始              |    |         |   | ŀ |
|   |     |           |                 | 輸血      | 1結  | 東              |    |         |   | I |
|   |     |           |                 | 輸血      | 1回  | 報              |    |         |   | I |
|   |     |           |                 | 輸血      | 1記  | 錄              |    |         |   | I |
|   |     |           |                 | 寄有      | 囀   | 譲              |    |         |   | l |
|   |     |           |                 |         |     |                |    |         |   | l |
|   |     |           |                 | 髝       | 開   |                |    |         |   |   |
|   |     | 登기        | ι,              | ,員:     | 阴   | 鰫              | 偉  | _       |   |   |

領血

| а, | 領血     | 作業 @@                                                                                       | 【慈濟醫院    | 花蓮本院   | 6] (Ver  | 104/08/25) [ | 電腦名稱:                                        | ; IP : ] |                  |             | - N-        |         | 1 I           |            |   |
|----|--------|---------------------------------------------------------------------------------------------|----------|--------|----------|--------------|----------------------------------------------|----------|------------------|-------------|-------------|---------|---------------|------------|---|
|    |        |                                                                                             |          |        |          |              |                                              |          |                  | ŧ           | 操作人員:       | 陳銘偉     |               |            | 1 |
|    |        |                                                                                             | 病歷號      | TEST3  |          | 病患姓名         | 護*測試3                                        | ٦,       | 苯號               | D-05        | 生日          | 0940430 |               |            |   |
|    |        |                                                                                             | 醫師       | TQIP∕J | 組        | 診斷 Bioj      | osy cornea                                   |          |                  | 性別          | 女 年         | 齡 12歲   |               |            | ľ |
|    |        |                                                                                             | 血型/Rh    | B+     | 口述       | 血型  B        | <u>_</u> 枪                                   | 驗血型      | <mark>1</mark> B | 病           | 歷首頁 病患      | 自述血型    |               |            |   |
| Ē  | 語<br>提 | 群地田                                                                                         |          |        |          |              |                                              |          | <b>I</b>         |             |             |         |               | - <b>-</b> |   |
|    |        | 申請序                                                                                         | 號醫囑      | 郦序號    |          | 血品名稱         |                                              | 頻率       | 輸血               | 起日          | 輸血迄日        | 申請醫師    | 血品效期          | 過濾         |   |
|    | 1      | 106070900                                                                                   | 27 10600 | )8871  | Packed H | RBC          | 1.                                           | ST       | 106070           | 91555 1     | 10607091555 | TQIP    | 10607121534   | 0          |   |
|    |        |                                                                                             |          |        |          |              | <u> </u>                                     |          |                  |             |             |         |               |            |   |
|    |        |                                                                                             |          |        |          | 此            | 丙人之                                          | Σ輸Ω      | 1醫               | 令           |             |         |               |            |   |
| 4  |        |                                                                                             |          |        |          |              |                                              |          |                  |             |             |         |               | •          |   |
|    |        | <b>二</b>                                                                                    | 過濾器      | ■ 放射   | 寸線照射     | 4            |                                              |          | 血品               | 送達單         | 位 01N123    | 測試護理    | 站 🚽           |            |   |
|    |        |                                                                                             | Ш        | 品名     |          | 總輸血          | <u></u> 111111111111111111111111111111111111 | 刺餘 今     | 日輸血              | 量<br>今<br>E | 1已領量  今     | 目剩餘量 🕅  | <u>東</u> 面 單位 |            | I |
|    |        | Pack                                                                                        | ed RBC   |        |          | 1            | 0                                            | 1        |                  | ,           | ,           | 1       | U.            |            | I |
|    |        | i<br>i<br>i<br>i<br>i<br>i<br>i<br>i<br>i<br>i<br>i<br>i<br>i<br>i<br>i<br>i<br>i<br>i<br>i | 注音重值     |        |          |              |                                              |          |                  |             |             | 2       |               |            | I |
|    |        | test                                                                                        | LTET     |        |          |              |                                              |          |                  |             | 3.          |         |               |            | I |
|    |        |                                                                                             |          |        |          |              |                                              |          |                  |             | 申請確認        | ŗ.      | 離開            |            | I |
|    |        |                                                                                             |          |        |          |              |                                              |          |                  |             |             |         |               |            |   |
|    |        |                                                                                             |          |        |          |              |                                              |          |                  |             |             |         |               |            |   |

1. 點選兩下欲領血之醫令 2. 輸入領血數量 3. 申請確認

※第一次備血或重新備血,需待病人備血檢驗報告完成後才可進行領血 ※如血品送達單位非本單位,需自行調整

血袋簽收

| B | 血经管收        |          |      |       |            |       |          |      |             |        |      |        |
|---|-------------|----------|------|-------|------------|-------|----------|------|-------------|--------|------|--------|
|   | 1114X.111 X |          |      |       |            |       |          | 護理站( | )1N123 日間照  | 護 姓名   | 陳銘偉  |        |
|   | 傳送人員ID      | TQIP     | T    | QIP小組 | 日期 10607   | '09 🗾 | Ø        |      | , M         |        |      |        |
| Γ | 輸血袋附單B      | arCode   |      |       | 病歷號        |       |          |      | "┃"         | <br>\$ |      |        |
|   |             |          |      |       |            |       | <u>_</u> | 14   |             |        |      |        |
|   | 輸血袋附單       | 血袋貼紙     | 血袋動態 | 血品名稱  | 血袋號碼1      | 血袋號碼2 | 病患姓名     | 核對人員 | 核對時間        | 傳送人員   | 傳送時間 | 簽收人員 📤 |
| 1 | A0032199    | C0048750 | 已簽收  | PRBC  | 1234567890 |       | 護*測試3    | 陳銘偉  | 07/09 16:38 |        |      | 陳銘偉    |

## 輸血開始(1)

| 200 200            |                    |                                      |               |                       |
|--------------------|--------------------|--------------------------------------|---------------|-----------------------|
| ■ 輸血開始             |                    |                                      |               |                       |
| 床號 D-05 ▼ 病風       | 懸態 TEST3 姓名        | 護*測試3 性別 :                           | 安 年齢 008      | <u> </u>              |
| 主治醫師 TOIP小組 診      | 🕼 Biopsy cornea    |                                      |               |                       |
| 血品名稱               | 單次輸血量(U) 輸血頻       | 率   輸血速度   開立日                       | 期 輸           | 11注意事項                |
| Packed RBC         | 1 ST               | 一般 1060709                           | 0155 test     |                       |
|                    |                    |                                      |               |                       |
| •                  |                    |                                      |               |                       |
| └└└                |                    |                                      |               |                       |
| 1 輸血者ID II         | 20920761           | <b>東銘偉</b> 106                       | 0709164111    |                       |
|                    |                    | канітан ( 100                        | 0100101111    |                       |
| 1 2. 病人手圈 [[]      | IST3 護             | *測試3 106                             | 0709164112    |                       |
| 2 667688646        |                    |                                      |               |                       |
| ┛₊│ 皿報賄紙 │         | 皿硝石柟               | J                                    |               |                       |
| *註:                |                    |                                      |               |                       |
|                    | 清除                 | 認 4 離開                               |               |                       |
|                    |                    |                                      |               | 011 48                |
| 山田石柟<br>Packad PPC |                    | 浙八姓石 斬山石<br>蕹*训記3 插致倍                | 1060700164115 | 20一 <del>段</del><br>N |
| Tacked KDC         | 0040730 1234307090 | 「1991」1991日本<br>  1992日本<br>  1992日本 | 1000709104115 |                       |
|                    |                    |                                      |               |                       |
|                    |                    |                                      |               |                       |
|                    |                    |                                      |               |                       |
|                    |                    |                                      |               |                       |
|                    |                    |                                      |               |                       |
|                    |                    |                                      |               |                       |
|                    |                    |                                      |               |                       |
| ※底色 代表已完成          | 確認                 |                                      |               |                       |

- 1. 刷入輸血者ID
- 2. 刷入病人手圈
- 刷入血袋貼紙,系統會帶出該 血袋對應的輸血醫令, 即血袋資訊。
- 4. 確認
  - (如尚有輸血前Vital Sign未
  - 輸入,系統會導入輸入頁面。)

輸血開始(2) - 輸血前Vital Sign

| (新)输血反應回转            | g作業 @@【慈濟醫  | 器院 花蓮本院】(Yer 10        | 14/08/25) |                       |                                                                                                    |         |
|----------------------|-------------|------------------------|-----------|-----------------------|----------------------------------------------------------------------------------------------------|---------|
| 病歷號 TEST             | 73 護*測      | 試3 D-05                | 女 年齡 1    | 2歳 血型 B               | +  主治醫師 TQI                                                                                                    | P小組     |
| 臨床診斷 Biops           | y cornea    |                        | 輸血反應      |                       |                                                                                                    | •       |
| 未回报之配                | 血記錄清單(      | 出库72小時內                | )         |                       |                                                                                                    |         |
| 日期                   | 時間 單位       | 血品                     | 回報單       | 位 回報反應                | 回報時間                                                                                                    |         |
| 1 106/07/09          | 16:37 1     | Packed RBC             | D-05      | 未回報                   |                                                                                                    |         |
|                      |             |                        |           |                       |                                                                                                    |         |
|                      |             |                        |           |                       |                                                                                                    |         |
|                      |             |                        |           |                       |                                                                                                    |         |
| -Vital Sign          | 资料暂存—       |                        |           |                       |                                                                                                    |         |
|                      | 劫⁄守膳        |                        |           | 也 仍然厚                 | Aziti na etta                                                                                                    | × [ 므   |
| 選擇 輪前                | 前 106/07/09 | □ <sup>16,</sup> 16:48 |           | <u>火</u> 秋和座<br>次/奈 / |                                                                                                    |         |
|                      |             |                        |           |                       |                                                                                                    |         |
| 選擇 輸血5分              | ·鐘後  // :   | ℃                      | 次/Min     | 次/分   /               | mmHg                                                                                                    | □ 寫入TPR |
|                      |             |                        |           |                       |                                                                                                    |         |
|                      |             |                        |           |                       |                                                                                                    |         |
|                      |             |                        |           |                       |                                                                                                    | 1       |
|                      |             |                        |           |                       |                                                                                                    |         |
|                      | AL 10       |                        |           |                       |                                                                                                    |         |
| 操作人員: <mark>陳</mark> | 銘偉          | ☑ 寫入輸血5分               | r鐘後的護理紀錄  | ŧ                     | 「「」     「」     「」     「」     「」     「」     「」     「」     「」     「」     「」     「」     「」     「」     「」     「」     「」     「」     「」     「」     「」     「」     「」     「」     「」     「」     「」     「」     「」     「」     「」     「」     「」     「」     「」     「」     「」     「」     「」     「」     「」     「」     「」     「」     「」     「」     「」     「」     「」     「」     「」     「」     「」     「」     「」     「」     「」     「」     「」     「」     「」     「」     「」     「」     「」     「」     「     「」     「」     「」     「」     「」     「」     「」     「」     「」     「」     「」     「」     「」     「」     「」     「」     「」     「」     「」     「」     「」     「」     「」     「」     「」     「」     「」     「」     「」     「」     「」     「」     「」     「」     「」     「」     「」     「」     「」     「」     「」     「」     「」     「」     「」     「」     「」     「」     「」     「」     「」     「」     「」     「」     「」     「」     「」     「」     「」     「」     「」     「」     「」     「」     「」     「」     「」     「」     「」     「」     「」     「」     「」     「」     「」     「」     「」     「」     「」     「」     「」     「」     「」     「」     「」     「」     「」     「」     「」     「」     「」     「」     「」     「」     「」     「」     「」     「」     「」     「」     「」     「」     「」     「」     「」     「」     「」     「」     「」     「」     「」     「」     「」     「」     「」     「     「」     「」     「」     「」     「     「」     「」     「     「     「」     「     「     「     「」     「     「     「」     「     「」     「     「     「     「     「     「」     「     「     「     「     「     「     「     「     「     「     「     「     「     「     「     「     「     「     「     「     「     「     「     「     「     「     「     「     「     「     「     「     「     「     「     「     「     「     「     「     「     「     「     「     「     「     「     「     「     「     「     「     「     「     「     「     「     「     「     「     「     「     「     「     「     「     「     「     「     「     「     「     「     「     「     「     「     「     「     「     「     「     「     「     「     「     「     「     「     「     「     「     「     「     「     「     「     「     「     「 |         |

方法一:點選前方〔選擇〕,選擇之前已量測的Vital Sign帶入 方法二:於頁面填寫,如欲帶入TPR,於後方勾選〔寫入TPR〕

## 輸血開始(3) - 輸血前Vital Sign

| 方法一:點選前方〔選擇〕 | ,選擇之前已量測的Vital Sign帶入 |
|--------------|-----------------------|
|--------------|-----------------------|

| 選擇要帶入的 | Vital Sig           | n       |        |      |     |    |        |     |    |     |  |
|--------|---------------------|---------|--------|------|-----|----|--------|-----|----|-----|--|
| 1060   | 0709 ji             | 16:21 - | - 1060 | )709 | 16: | 51 | 查詢     |     |    |     |  |
|        | 日期                  | 寺間 骨    | 豊温     | 部位)  | 脈搏  | 呼吸 | 血壓     | 血壓位 | 備註 | 記錄者 |  |
| 100    | 60709 1             | 631 36  | .3     |      | 76  | 23 | 130776 |     |    | 陳銘偉 |  |
|        |                     |         |        |      |     |    |        |     |    |     |  |
|        |                     |         |        |      |     |    |        |     |    |     |  |
|        |                     |         |        |      |     |    |        |     |    |     |  |
| 已記     | <mark>選擇:</mark> 10 | 060709  | 16:    | 31   |     |    |        |     |    |     |  |
| ,      | ,                   |         |        |      |     |    |        |     |    |     |  |
|        |                     |         | 帶入     | 輸血前  | ţ,  |    |        | 取消  |    |     |  |
|        |                     |         |        |      |     |    |        |     |    |     |  |

| -Vital Sign 資料暫存—         |                                                                                                  |                                     |  |  |  |  |  |  |  |  |  |
|---------------------------|--------------------------------------------------------------------------------------------------|-------------------------------------|--|--|--|--|--|--|--|--|--|
| 執行時<br>[選擇] 輸血前 106/07/09 | 時間     體溫     脈博     呼吸     收約       16:31     36.3     ℃     76     次/Min     23     次/分     13 | 縮壓 舒張壓 記錄人員<br>30 / 76 mmHg □ 第入TPR |  |  |  |  |  |  |  |  |  |
| 選擇 輸血5分鐘後 // :            | ℃  次/Min  次/分                                                                                    |                                     |  |  |  |  |  |  |  |  |  |
|                           |                                                                                                  |                                     |  |  |  |  |  |  |  |  |  |
|                           |                                                                                                  |                                     |  |  |  |  |  |  |  |  |  |
|                           |                                                                                                  |                                     |  |  |  |  |  |  |  |  |  |
| 操作人員: 陳銘偉                 |                                                                                                  |                                     |  |  |  |  |  |  |  |  |  |

Т

## 輸血開始(4) - 輸血前Vital Sign

方法二:於頁面填寫,如欲帶入TPR,於後方勾選〔寫入TPR〕

| -Vital Sign 資料   | 斗暫存                       |                                                  |                                                         |                |
|------------------|---------------------------|--------------------------------------------------|---------------------------------------------------------|----------------|
| 選擇 輸血前           | 執行時間體溫106/07/09 16:3536.3 | ℃ <mark>脈博</mark> <u>呼吸</u><br>℃ 76 次/Min 23 次/分 | 收縮壓 舒張壓 記錄人員<br>□ 130 / 76 mmHg                         | <b>√</b> 寫入TPR |
| 選擇 輸血5分鐘後        | 11 :                      | ℃ 🔽 次/Min 🔽 次/分                                  | mmHg                                                    | □ 寫入TPR        |
|                  |                           |                                                  |                                                         |                |
|                  |                           |                                                  |                                                         |                |
| 操作人員: <b>陳銘偉</b> | ☑ 寫入輸」                    | 血5分鐘後的護理紀錄                                       | Image: With State     Image: With State       暫存     取消 |                |

|      |      |          |    |    |        | _ | <br>DATES HOLDER |
|------|------|----------|----|----|--------|---|------------------|
| 1635 | 36.3 | $\nabla$ | 76 | 23 | 130/76 | 2 | 陳銘偉              |

輸血開始(5)

| 輸血開始                            |                       |                                        |            |            |      |   |
|---------------------------------|-----------------------|----------------------------------------|------------|------------|------|---|
| 床聰   D 05   「                   | <del>羅胞 TECT3 加</del> |                                        | 極期一分       | 在龄 008     | 血ガロエ |   |
| → 376 D-05 小初<br>主治醫師 TOIP/N組 診 | Bionsy cornea         | 1911年1911年1911年1911年1911年1911年1911年191 | III加区      |            |      |   |
| 血品名稱                            | 里次輸血量(U) 輸血;          | 趙率 輸血速度                                | 開立日期       | 重          |      |   |
| Packed RBC                      | 1 ST                  | 一般                                     | 1060709155 | test       |      |   |
|                                 |                       |                                        |            |            |      |   |
| •                               |                       |                                        |            |            |      | • |
| 條碼訊息                            |                       |                                        |            |            |      |   |
| 輸血者ID                           |                       |                                        |            |            |      |   |
| 病人手圈                            |                       |                                        |            |            |      |   |
| 病歷號                             | 1                     |                                        |            |            |      |   |
| 血袋貼紙                            |                       | 甮                                      |            |            |      |   |
| *註:                             |                       |                                        |            |            |      |   |
|                                 | 清除                    | 隺認                                     | 離開         |            |      |   |
| 血品名稱                            |                       | 病人姓名                                   | 輸血者 輸      | 血開始時間      | 20一袋 |   |
| Packed RBC                      | C0048750 123456789    | 0 護*測試3 🕅                              | 東銘偉 106    | 0709164115 | N    |   |
|                                 |                       |                                        |            |            |      |   |
|                                 |                       |                                        |            |            |      |   |
|                                 |                       |                                        |            |            |      |   |
|                                 |                       |                                        |            |            |      |   |
|                                 |                       |                                        |            |            |      |   |
|                                 |                       |                                        |            |            |      |   |
|                                 | 12 7 M +              |                                        |            |            |      |   |
| ※底色  代表已完成                      | 次唯記                   |                                        |            |            |      |   |

\*\*\*填寫完輸血前Vital Sign後,回到此頁面需按〔確認〕來完成存檔\*\*\*

### 輸血開始完成

|   | 護理焦點/問題 | 開始日期    | 護理人員 | 結案日期 | 結案原因     | 護理人員 |  |
|---|---------|---------|------|------|----------|------|--|
| 1 | 輸血開始    | 1060709 | 陳銘偉  |      | -        |      |  |
| 2 | 輸血5分鐘後  | 1060709 | 陳銘偉  |      | <b>•</b> |      |  |
| 3 | 輸血中     | 1060709 | 陳銘偉  |      | -        |      |  |
| 4 | 輸血結束    | 1060709 | 陳銘偉  |      | -        |      |  |

| 日期      | 時間   | 護理焦點/問題 |   | 護理記錄                                                                                        | 記錄者 |
|---------|------|---------|---|---------------------------------------------------------------------------------------------|-----|
| 1060709 | 1656 | 輸血開始    | D | 1.T : 36.3 ℃ ; P : 76 /Min ; R : 23 /Min ; BP : 130 / 76 mmHg ;                             |     |
|         |      |         |   | 2.輸血原因:手術前備血                                                                                |     |
|         |      |         | Т | 1.指導安全注意事項,預防跌倒。                                                                            |     |
|         |      |         |   | 2.輸血過程若發現留置針周圍有紅腫熱痛,請立即告知護理人員。                                                              |     |
|         |      |         |   | 3.輸血過程若有發燒、寒顫、呼吸喘、胸背痛、皮膚癢、皮膚紅疹<br>、尿液變紅,可能為輸血反應,請立即告知護理人員。                                  |     |
|         |      |         | A | 1.刷barcode核對病人,血品:Packed RBC,血型:B,血袋號碼:123<br>4567890,Rh因子:+ ,有效期限106年07月09日無誤後,掛上血袋輸<br>注中 | 陳銘偉 |

輸血5分鐘後

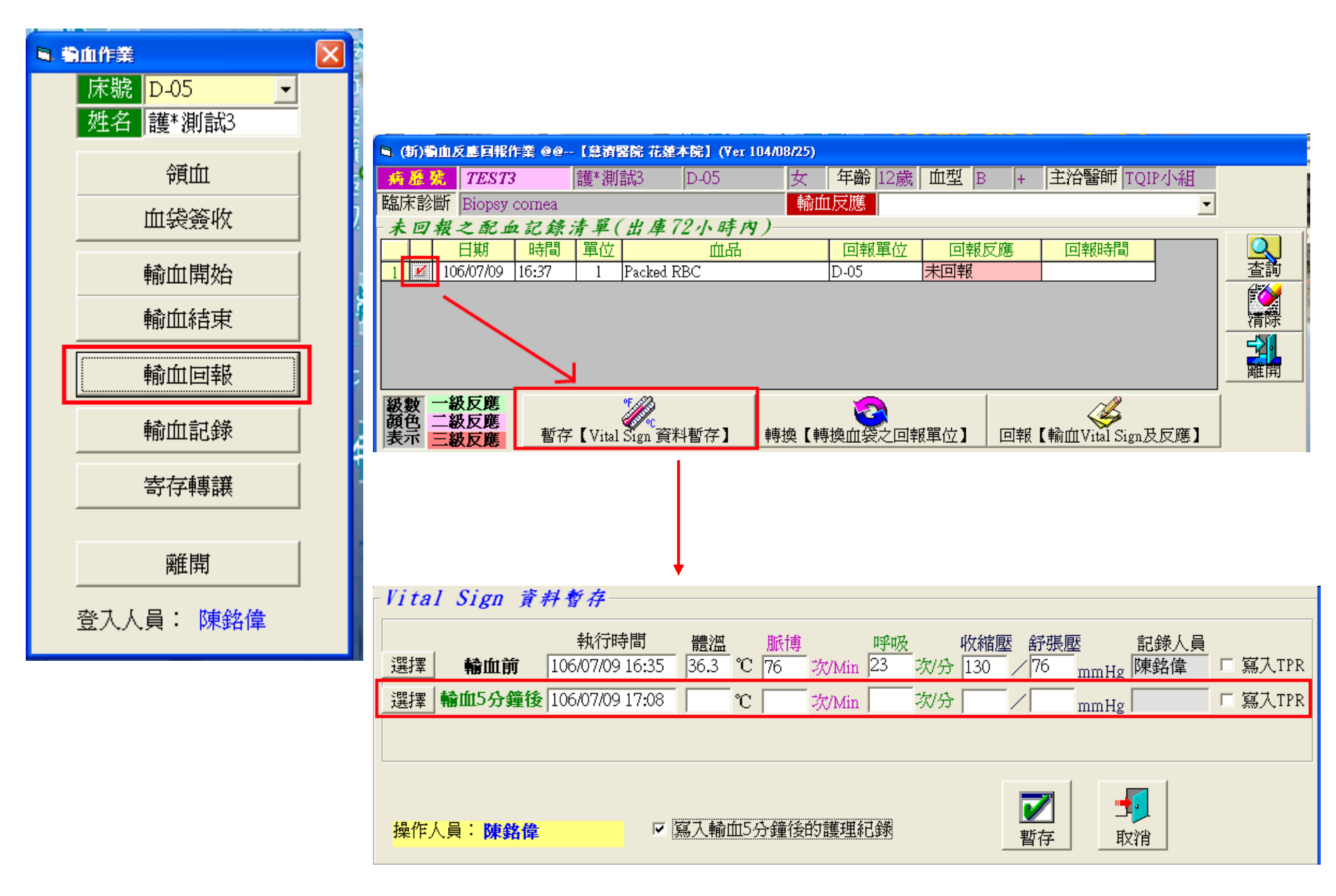

## 輸血5分鐘後完成

| 1708 輸血5分鐘後 | D | 1.T:37.2℃;P:78 /Min;R:27 /Min;BP:132 / 81 mmHg; |     |
|-------------|---|-------------------------------------------------|-----|
|             |   | 2.血品:Packed RBC,血型:B,血袋號碼:1234567890,Rh因子:+     | 陳銘偉 |

輸血結束(1)

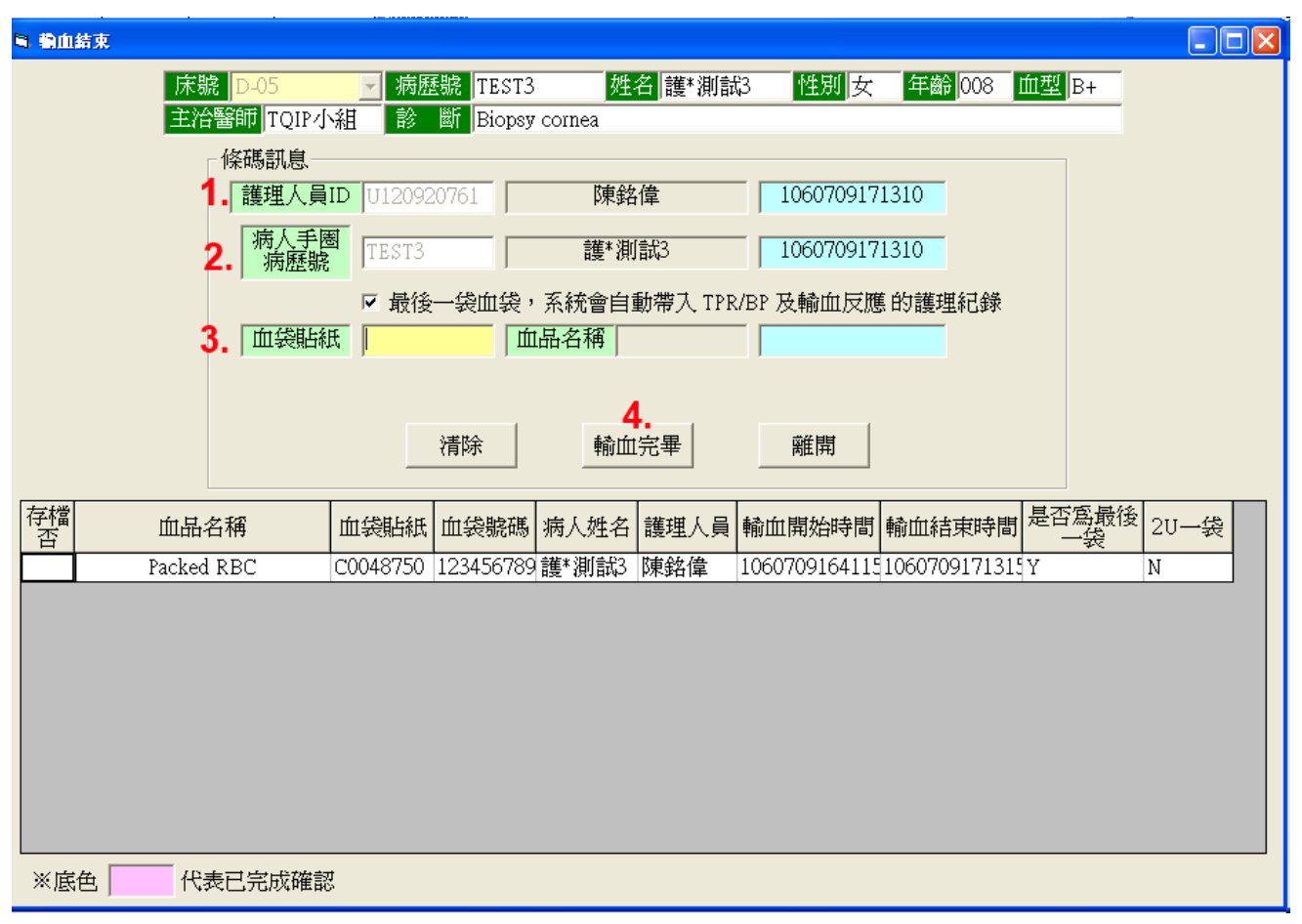

- 1. 刷入輸血者ID
- 2. 刷入病人手圈
- 3. 刷入血袋貼紙
- 4. 確認

(如刷入的為最後一袋血,系統會詢問是否要順便進行輸血回報)

輸血結束(2) - 輸血回報

| <b>国 (新)勤血</b> /        | 反應回報作業 @@                      | 【慈濟醫院 花蓮2      | <b>年院】 (Y</b> er 104 | /08/25) |               |             |     |                | · · | ·  |
|-------------------------|--------------------------------|----------------|----------------------|---------|---------------|-------------|-----|----------------|-----|----|
| 病歷號                     | TEST3                          | 護*測試3          | D-05                 | 女       | 年齡 12歲        | 血型E         | 3 + | 主治醫師  TQI      | P小組 |    |
| 臨床診斷                    | Biopsy cornea                  |                |                      | 輸血      | t反應           |             |     |                | •   |    |
| 未回報                     | 之配血記錄,                         | 清單(出庫7         | 2小時內)                |         |               |             |     |                |     |    |
|                         | 日期時間                           | 單位             | 血品                   |         | 回報單位          | 回報          | 反應  | 回報時間           |     |    |
| 1 🗾 10                  | 6/07/09 16:37                  | 1 Packed R     | BC                   |         | D-05          | 未回報         |     |                |     |    |
|                         |                                |                |                      |         |               |             |     |                |     | 清除 |
|                         |                                |                |                      |         |               |             |     |                |     | 離開 |
| 級數 一緒<br>顏色 二緒<br>表示 三緒 | <b>皮反應</b><br>政反應<br>及反應    暫存 | 【Vital Sign 資料 | 科暫存】 🕴               | 專換【轉    | (2)<br>換血袋之回幸 | <b>援單位】</b> | 回報  | 【輸血Vital Sign及 | 反應】 |    |
| ा न मा                  | 中龄人后庭                          | +1 kg ( =1 +11 | * 5 6 4              | 5       |               |             |     |                |     |    |

| 🖣 (新)輸血                                                    | ■ (新)輸血反應回報作業 @@【慈濟醫院 花蓮本院】(Yer 104/08/25)                                                                                                    |          |            |      |              |    |           |                           |              |        |      |      |             |
|------------------------------------------------------------|----------------------------------------------------------------------------------------------------|----------|------------|------|--------------|----|-----------|---------------------------|--------------|--------|------|------|-------------|
| 病歷號                                                        | TEST3                                                                                                    | 護*       | 護*測試3 D-05 |      |              | 3  | 女 9       | □ 年齡 12歲 血型 B + 主治醫師 TQIP |              |        |      |      | 組           |
| 臨床診斷                                                       | Biopsy con                                                                                                    | nea      |            |      |              |    | 輸血反       | 應                         |              |        |      |      | •           |
| 血袋資料                                                       |                                                                                                    |          |            |      |              |    |           |                           |              |        |      |      |             |
|                                                            |                                                                                                    | 記錄       | 時間         | 體溫   |              | 脈博 |           | 呼吸                        | 收維           | 齷 舒張!  | 琵    | 記錄人員 |             |
|                                                            | 輸血前                                                                                                    | 106/07/0 | 9 16:35    | 36.3 | °C           | 76 | 次/Min     | 23 次/5                    |              | ) / 76 | mmHg | 陳銘偉  |             |
| 輸                                                          | 血5分鐘後                                                                                                    | 106/07/0 | 9 17 08    | 37.2 | $\mathbf{r}$ | 78 | 77/Min    | 27 27/4                   | <u>}</u> 132 | 2 / 81 | mmHa | 陣鉉偉  |             |
| 選擇                                                         | 輸血後                                                                                                    | ,        | İ          |      | °C           |    | 灾/Min     | 次的                        | 3            |        | mmHg |      | <br>□ 寫入TPR |
| □病患<br>1.勾選上述任<br>2.麻醉中,請<br><u>□特殊</u><br>3.勾選『特殊<br>○無反應 | <ul> <li>「病患當日開刀」 「病患發燒中</li> <li>1.勾選上述任一選項,系統則不對輸血前後體溫上升1℃以上做監控 級数顏色表示 </li> <li>2麻醉中,諸勾選『當日開刀』 一級反應 </li> <li>一級反應 二級反應 </li> <li>3勾選『特殊個案』選項,不必輸入Vital Sign、輸血反應。</li> <li>二級反應 </li> <li>3勾選『特殊個案』選項,不必輸入Vital Sign、輸血反應。</li> <li>二級反應 </li> <li>3勾選『特殊個案』選項,不必輸入Vital Sign、輸血反應。</li> </ul> |          |            |      |              |    |           |                           |              |        |      |      |             |
|                                                            | 山品                                                                                                    | 5        | 血袋號碼       | 血型   | Rh           | 回報 | <b>灵應</b> | 回報反應                      | Į            | 回報反應   | 回報   | 反應   | 回報反應        |
| 反應項目                                                       | Packed RBC                                                                                                    |          | 1234567890 | В    | +            |    |           |                           |              |        |      |      |             |
|                                                            |                                                                                                    |          |            |      |              |    | •         |                           |              |        |      |      |             |

輸血結束(3)

| 床號 D-05   病歷號 TEST3   姓名 護*測試3   性別 女 年齢 008 血型 B+<br>主治醫師 TQIP小組 診 断 Biopsy comea                                                                                                    |
|----------------------------------------------------------------------------------------------------|
| 條碼訊息<br>「護理人員ID U120920761 陳銘偉 1060709171310                                                                                                    |
| 病人手圈<br>病歷號 TEST3 護*測試3 1060709171310                                                                                                    |
| <ul> <li>✓ 最後一袋血袋,系統會自動帶入 TPR/BP 及輸血反應 的護理紀錄</li> <li>血袋貼紙</li> <li>血品名稱</li> </ul>                                                                                                    |
|                                                                                                    |
| <t< td=""></t<>                                                                                                    |
| 存檔<br>否     血品名稱     血袋貼紙     血袋號碼     病人姓名     護理人員     輸血開始時間     輸血結束時間     是否為最後<br>一袋     2U一袋       Packed RBC     C0048750     123456789 護*測試3     陳銘偉     10607091641151060709171315     V     N |
|                                                                                                    |
|                                                                                                    |
|                                                                                                    |
|                                                                                                    |
|                                                                                                    |

\*\*\*填寫完輸血回報後,回到此頁面需按〔確認〕來完成存檔\*\*\*

## 輸血結束完成

| 1730 | 輸血結束 | D | 1.T:37.5 °C;P:79 /Min;R:22 /Min;BP:130 / 85 mmHg; |     |
|------|------|---|---------------------------------------------------|-----|
|      |      |   | 2.血品:Packed RBC,血型:B,Rh因子:+                       |     |
|      |      | R | 1.輸血反應:體溫上升1-2℃以下                                 | 陳銘偉 |

#### 輸血結束當下未輸血回報

#### 輸血回報 -> 勾選欲回報的血品 -> 回報 -> 填寫回報內容 -> 確認

| 🖣 (新)動血。                                  | 反應回報作業                       | ee [#    | 消醫院 花蓮          | 本院]   | (Ve | r 104/08/25) |          |          |                   |               |         |  |
|-------------------------------------------|------------------------------|----------|-----------------|-------|-----|--------------|----------|----------|-------------------|---------------|---------|--|
| 病歷號                                       | TEST3                        | 頀*       | 測試3             | D-05  | 5   | 女 年          | F齡 12歲 血 | I型 B     | É +               | E治醫師 TQIP     | 小組      |  |
| 臨床診斷                                      | Biopsy con                   | nea      |                 |       |     | 輸血反          | 應        |          |                   |               | -       |  |
| 血袋育料                                      |                              |          |                 |       |     |              |          |          |                   |               |         |  |
|                                           |                              | 記錄       | 時間              | 體溫    |     | 脈博           | 呼吸       | 收縮壓      | 舒張壓               | こうちょう 記録人     | ,員      |  |
|                                           | 輸血前                          | 106/07/0 | 9 16:35         | 36.3  | °C  | 76 次/Min     | 23 次/分   | 130 /    | 76                | mmHg 陳銘偉      |         |  |
| 輸                                         | 血5分鐘後                        | 106/07/0 | 9 17:08         | 37.2  | °C  | 78 次/Min     | 27 次分    | 132 /    | ´ <mark>81</mark> | -<br>mmHg 陳銘偉 |         |  |
| 選擇                                        | 輸血後                          |          |                 | 37.5  | °C  | 79 次/Min     | 22 次分    | 130 /    | 65                | mmHg          | □ 寫入TPR |  |
| □ 病患常                                     | 計開刀                          | □ 病患     | 孫燒中             |       |     |              |          |          |                   | ☞ 帶入護理網       | 记録      |  |
| 1.勾選上述任                                   | 一選項,系統                       | 則不對輸血前   | 前後體溫上升1         | CRF   | 做監  | 控 級數顏色表      | 長示 🧾     | 血時間      |                   |               |         |  |
| こ、麻酔中・請                                   | 「沟選『番日開』<br>■ <del>■</del> ■ | /JU      |                 |       |     | 一級反應         | 起始 1     | 06/07/09 | 16:56             |               | <b></b> |  |
| 2 行外間                                     | 日 <b>朵・</b><br>細安に踏頂する       | 不立動してい   | J Ciana a 載 m 后 | THE . |     | 一級区閣         | 結束 1     | 06/07/09 | 17:30             | 確認            | ī∀シ≌    |  |
| 3.勾選『特殊個条』選項,小必輸入Vital Sign、輸血反應。    二級以應 |                              |          |                 |       |     |              |          |          |                   |               |         |  |
|                                           | 血品                           | ŧ        | 血袋號碼            | 血型    | Rħ  | 回報反應         | 回報反應     | 回報       | 反應                | 回報反應          | 回報反應    |  |
| 反應項目                                      | Packed RBC                   |          | 1234567890      | В     | +   | 無反應項目之犯      |          |          |                   |               |         |  |

# End